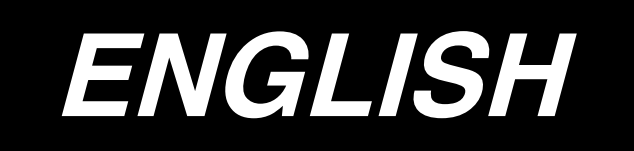

# IT-20 INSTRUCTION MANUAL

# CONTENTS

| 1. INTRODUCTION                                          | 1     |
|----------------------------------------------------------|-------|
| 2. CONNECTING THE COUNT MANUAL SWI                       | ТСН 1 |
| 3. USB PORT                                              |       |
| 4. CONFIGURATION                                         |       |
| 5. BASIC OPERATION PROCEDURE                             |       |
| 5-1. Normal startup mode                                 | 3     |
| (1) Normal startup mode screen                           | 4     |
| (2) No. switch input procedure under normal startup mode | 95    |
| (3) List of No. input patterns by switches               |       |
| (4) Outputting measurement data                          | 7     |
| 5-2. Setup mode                                          | 8     |
| (1) Setup mode screen                                    |       |
| (2) MAC address check screen                             |       |
| (3) Memory switch setup screen                           |       |
| (4) Clock setup screen                                   |       |
| (5) Initialization screen                                | 13    |
| (6) USB format screen                                    | 14    |
| (7) IP address setup screen                              |       |
| (8) Version check screen                                 |       |
| 5-3. Software rewrite mode                               |       |
| 6. ERROR INDICATION                                      |       |

# **1. INTRODUCTION**

This Instruction Manual covers the panel indication for measuring production support data using IT-20.

Be careful of handling this product so as not to pour water or oil, shock by dropping, and the like since this product is a precision instrument.

# 2. CONNECTING THE COUNT MANUAL SWITCH

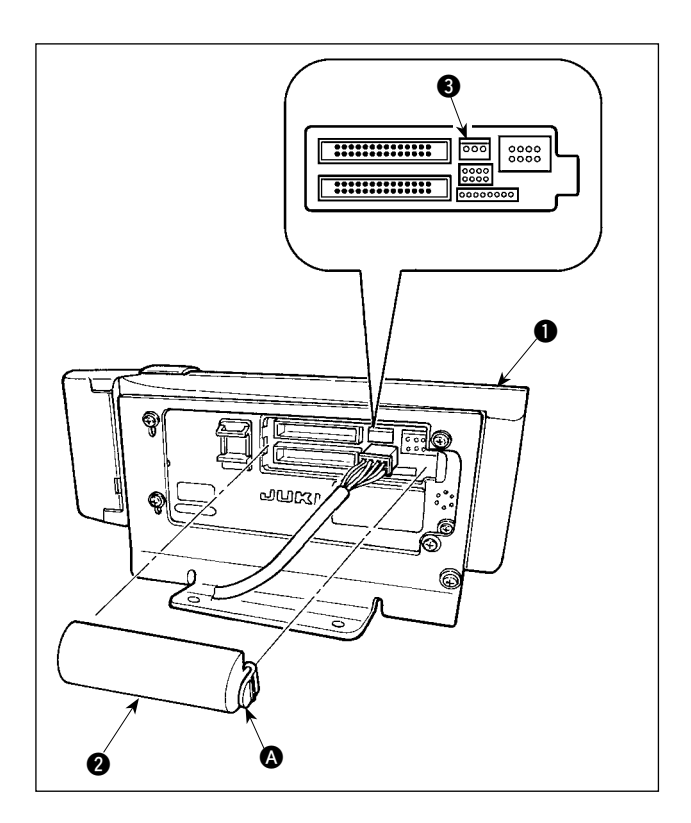

- Press in the direction of arrow mark the click of section (a) of cord outlet cover (2) assembled in the rear of operation panel (1) and remove the cover.
- Connect optional junction cable connector to connector CN105 (3) of the count manual switch.
- Note) Prepare the switch main unit by the customers or ask JUKI business office about it.

Optional relay cable A (asm.) JUKI Part No. 40008168

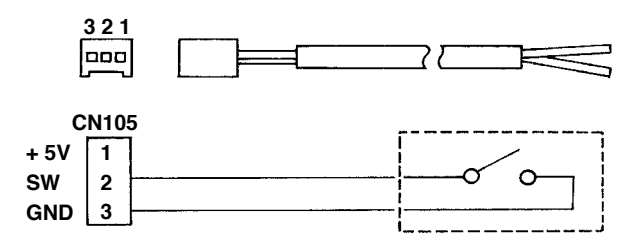

# 3. USB PORT

- 1  $\label{eq:precautions}$  Trecautions to be taken when handling USB devices
- Do not leave the USB device or USB cable connected to the USB port while the sewing machine is in operation. The machine vibration can damage the port section resulting in loss of data stored on the USB device or breakage of the USB device or sewing machine.
- Do not insert/remove a USB device during reading/writing a program or sewing data. It may cause data breakage or malfunction.
- · When the storage space of a USB device is partitioned, only one partition is accessible.
- · Some type of the USB device may not be properly recognized by this sewing machine.
- JUKI does not compensate for loss of data stored on the USB device caused by using it with this sewing machine.
- 2 USB specifications
  - Conform to USB 1.1 standard
  - Format supported \_\_\_\_\_FAT 32
  - Consumption current \_\_\_\_ The rated consumption current of the applicable USB devices is 500 mA at the maximum.

# 4. CONFIGURATION

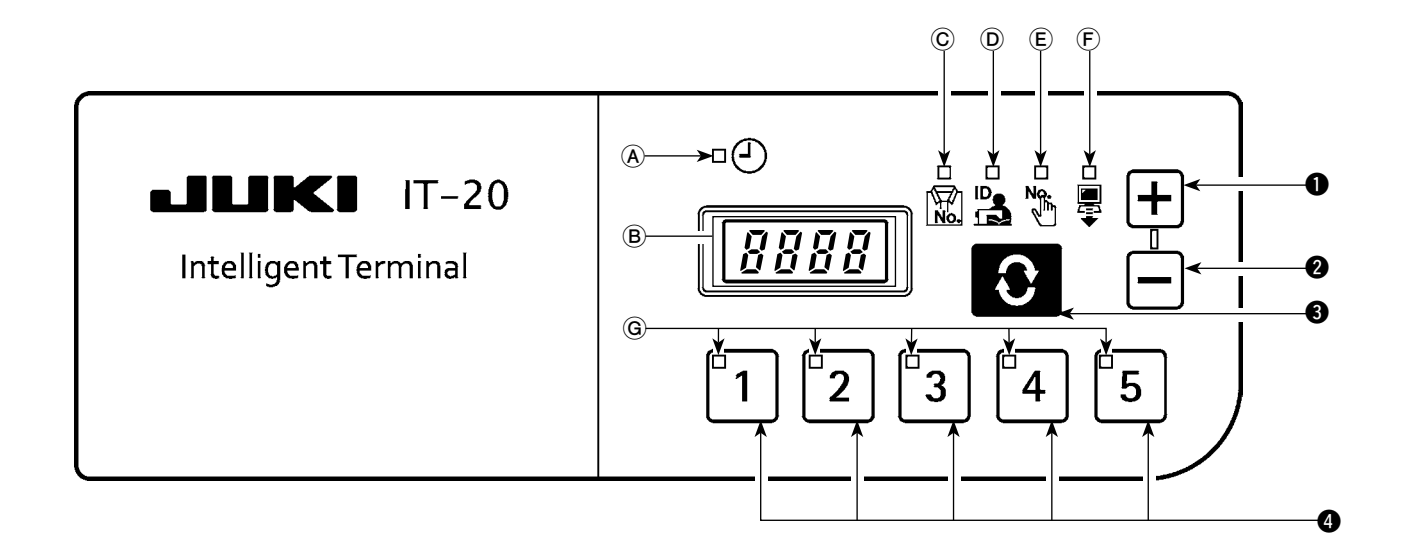

| No. | Switch/indication          | Description                                                       |
|-----|----------------------------|-------------------------------------------------------------------|
| A   | Clock LED                  | Lights up when the clock is displayed.                            |
| B   | 7-segment indication block | Indicates various ID data and clock information.                  |
|     | Product No. J.ED           | Lights up when Product No. ID is displayed on <sup>(B)</sup> .    |
|     | FIODUCI NO. LED            | → See "5-1. (1) Normal startup mode screen".                      |
| D   | Operator ID LED            | Lights up when Operator ID is displayed on <sup>B</sup> .         |
|     |                            | → See "5-1. (1) Normal startup mode screen".                      |
| E   | Optional ID LED            | Lights up when Optional ID is displayed on (B).                   |
|     |                            | → See "5-1. (1) Normal startup mode screen".                      |
|     | Transmitted data LED       | Lights up when Transmitted data is displayed on <sup>B</sup> .    |
|     |                            | → See "5-1. (1) Normal startup mode screen".                      |
| G   | No. LED                    | The selected No. will light up.                                   |
| •   |                            | The value to be indicated in (B) is set up here. The value in-    |
| U   |                            | creases when this switch is pressed.                              |
| •   | switch                     | The value to be indicated in (B) is set up here. The value de-    |
|     |                            | creases when this switch is pressed.                              |
|     |                            | The item to be indicated in (B) is changed here. The indicated    |
| 3   | switch                     | item changes when this switch is pressed.                         |
|     |                            | → See "5-1. Normal startup mode".                                 |
| 4   | No. switch                 | Setup information (ID) registered for each item is selected here. |

# **5. BASIC OPERATION PROCEDURE**

#### 5-1. Normal startup mode

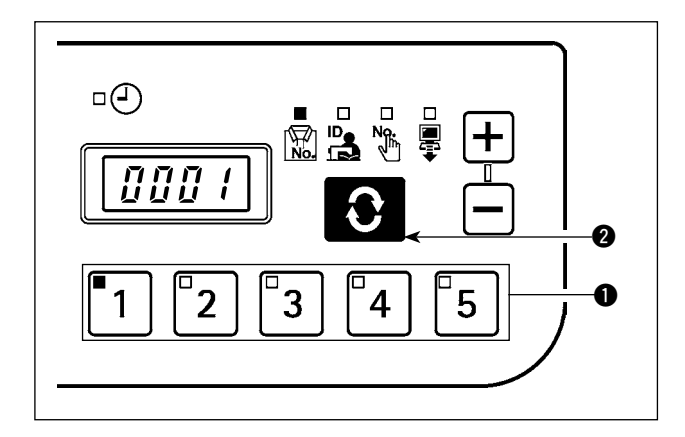

When the power supply is turned on, the item screen and ID data which had been selected before it was turned off in the previous operation.

The selected item and the number for which the ID is registered are indicated in LED.

When the No. switch **1** is pressed, the ID data for the selected No. is indicated.

When the switch 2 is pressed the following item screen is displayed.

#### (1) Normal startup mode screen

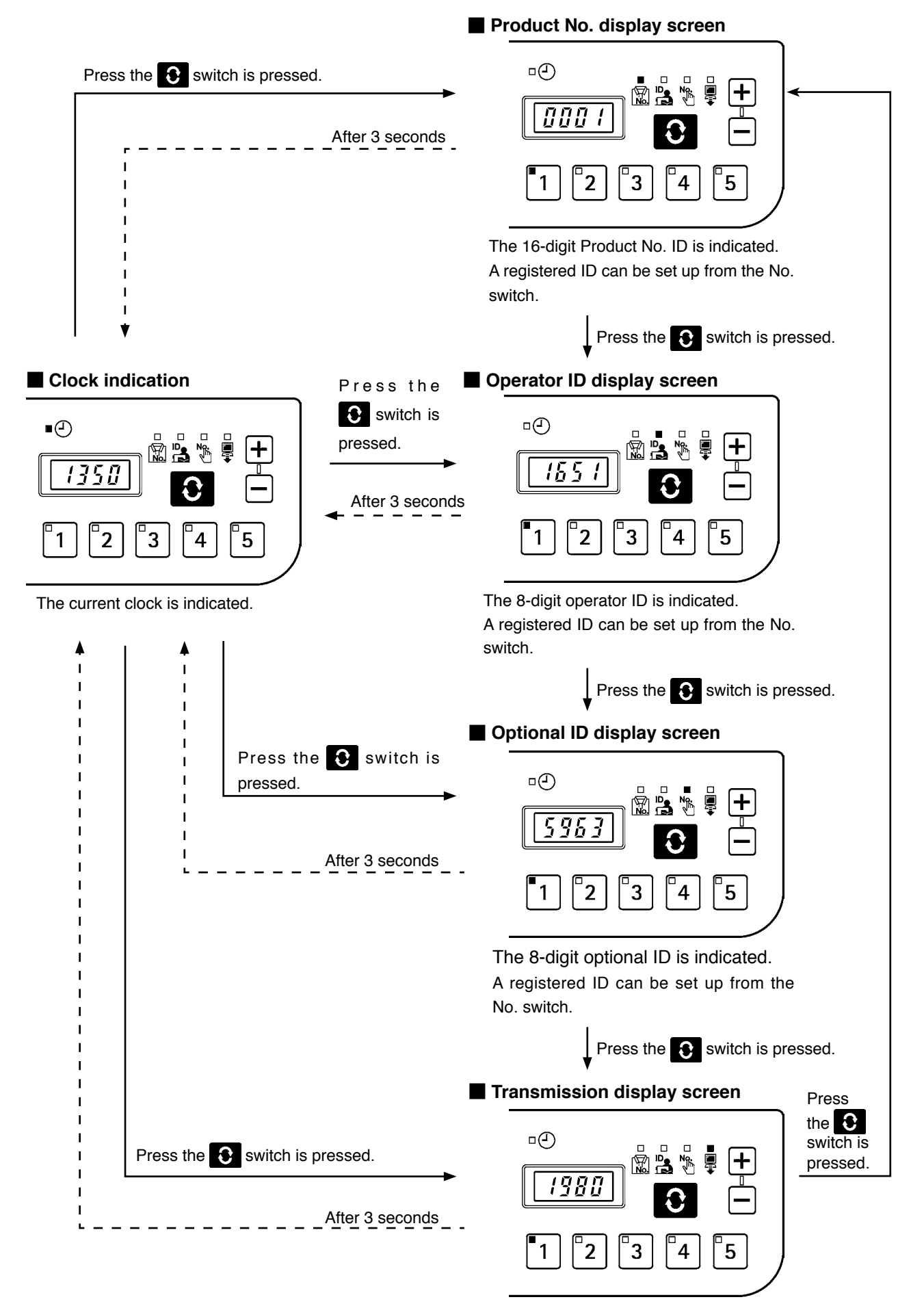

Up to 16 digits of the transmission data is indicated. A registered ID can be set up from the No. switch.

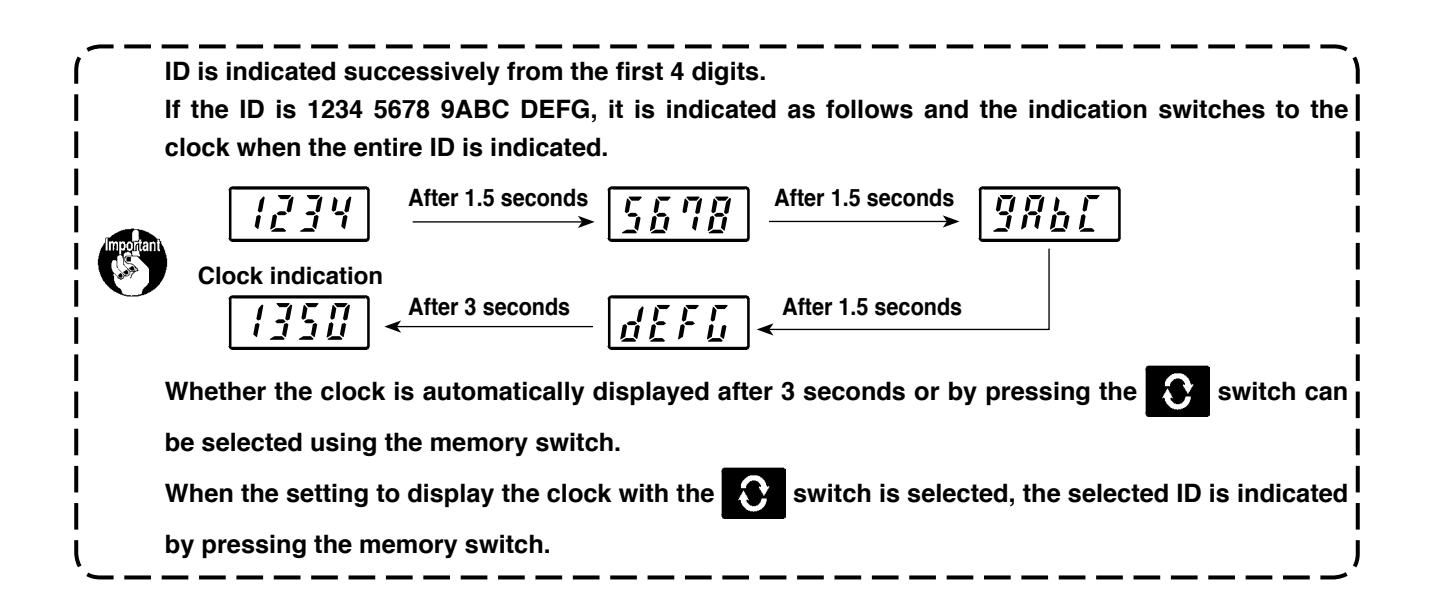

#### (2) No. switch input procedure under normal startup mode

When the 2 out of the 1 to 5 No. switches are pressed successively, ID can be selected from 30 different IDs. It is considered one-switch operation if one No. switch is pressed and the switch or another switch is not pressed within 1 second and two-switch operation if the next switch is pressed within 1 second.

\* For one-switch operation, the corresponding No. LED lights up. For two-switch operation, the first No. LED lights up and the second No. LED blinks.

#### <e.g.> Inputting "3" (one-switch operation)

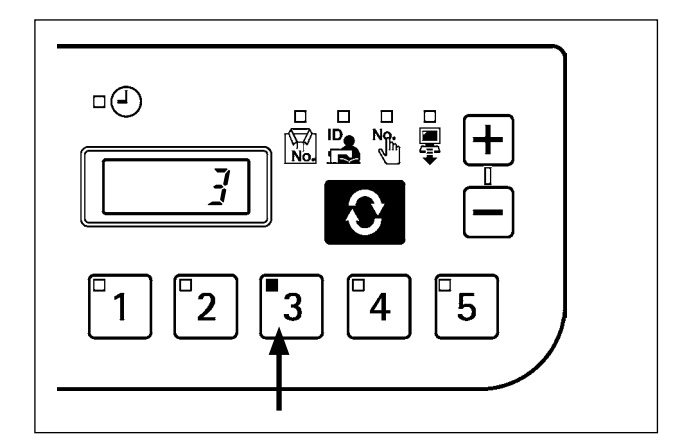

- 3 is pressed. (3 lights up).
- → No. switch is input successively for 1 second or longer.

<e.g.> Inputting "25" (two-switch operation)

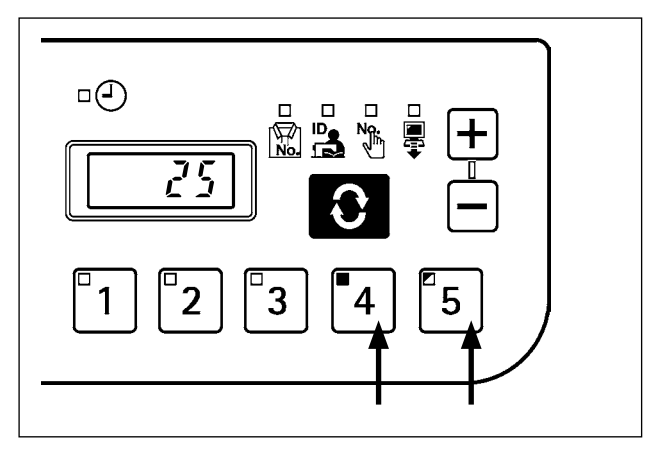

- 4 is pressed. (4 lights up).
- → Then 5 is pressed successively within 1 second (5 blinks).

## (3) List of No. input patterns by switches

| No. | First switch<br>input | Second switch<br>input | No. | First switch<br>input | Second switch input |
|-----|-----------------------|------------------------|-----|-----------------------|---------------------|
| 1   | 1                     | After 1 second         | 16  | 3                     | 1                   |
| 2   | 2                     | After 1 second         | 17  | •3                    | 2                   |
| 3   | 3                     | After 1 second         | 18  | •3                    | 3                   |
| 4   | 4                     | After 1 second         | 19  | 3                     | ₫4                  |
| 5   | 5                     | After 1 second         | 20  | •3                    | ٤                   |
| 6   | 1                     | <b>1</b>               | 21  | 4                     | ∎1                  |
| 7   | 1                     | 2                      | 22  | <b>4</b>              | 2                   |
| 8   | 1                     | <b>3</b>               | 23  | 4                     | [3]                 |
| 9   | 1                     | ₫4                     | 24  | 4                     | ₫4                  |
| 10  | 1                     | ₫5                     | 25  | <b>4</b>              | <b>₽</b> 5          |
| 11  | 2                     | <b>1</b>               | 26  | 5                     | ∎1                  |
| 12  | 2                     | 2                      | 27  | 5                     | 2                   |
| 13  | 2                     | [3]                    | 28  | 5                     | □3                  |
| 14  | 2                     | ₫4                     | 29  | 5                     | ∎4                  |
| 15  | 2                     | <b>□</b> 5             | 30  | 5                     | 5                   |

1 indication: Lights up. 1 indication: Blinks.

|                                                                                                    | <u> </u> |
|----------------------------------------------------------------------------------------------------|----------|
| When No.30 (switches $\begin{bmatrix} 5 \\ 5 \end{bmatrix} + \begin{bmatrix} 5 \\ 5 \end{bmatrix}$ ) is input, ID will be unselected. | J        |
|                                                                                                    | ′        |

#### (4) Outputting measurement data

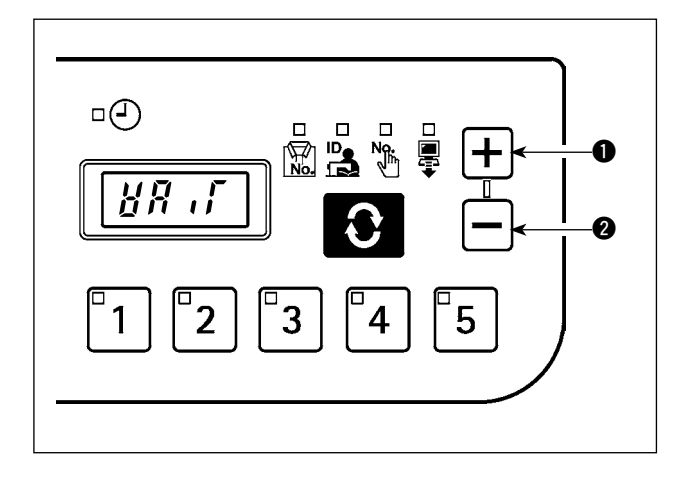

When + switch  $\bullet$  is pressed for one second or longer under normal mode, USB data writing function is enabled. When - switch 2 is pressed for one second or longer, network data transmission function is enabled. "Wait" blinks on the 7-segment indication block during

"Wait" blinks on the 7-segment indication block during data output.

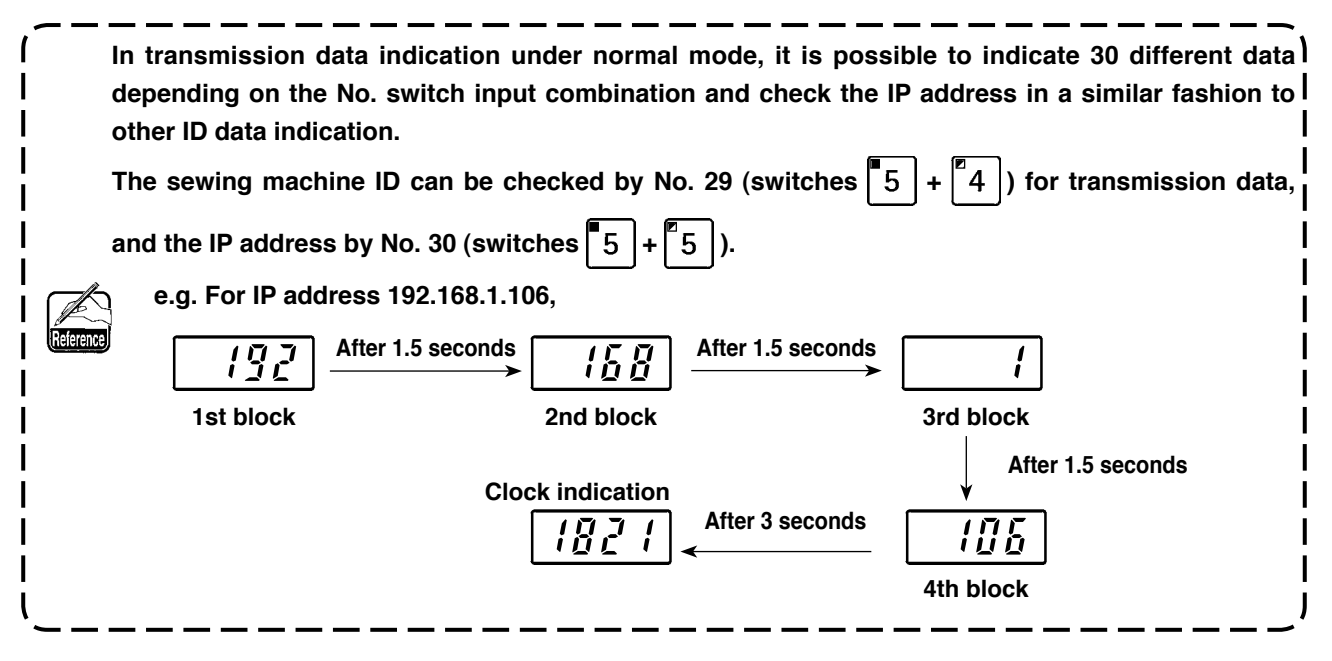

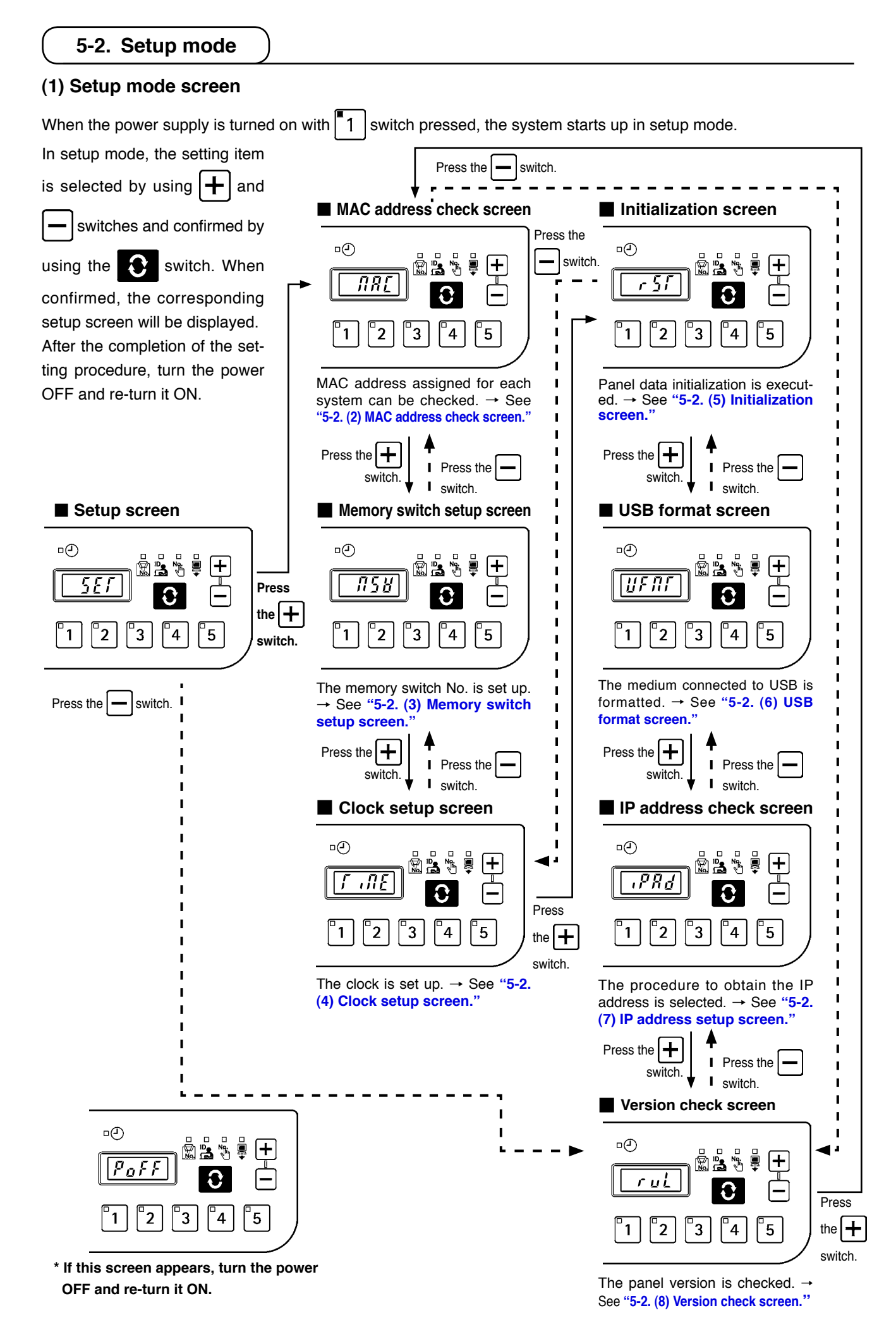

- 8 -

#### (2) MAC address check screen

Since MAC address is set up for each device, it can only be checked on the IT panel.

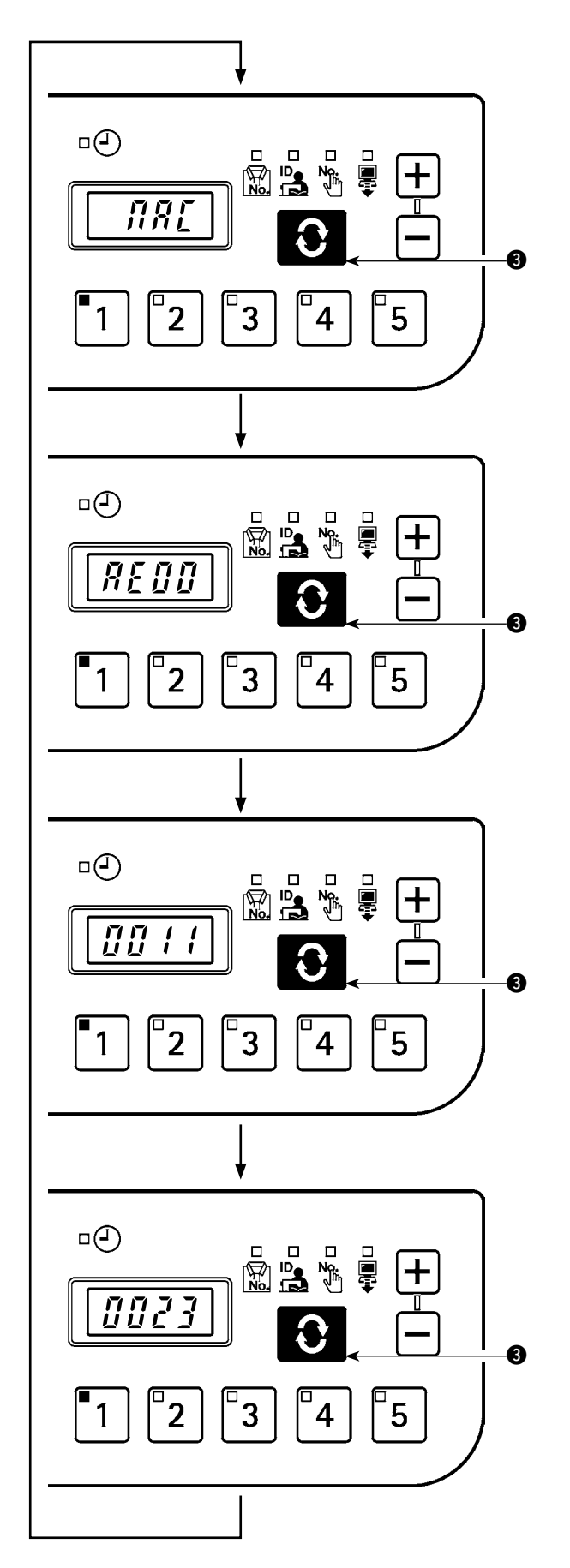

Press the switch **3** to switch the block indication for MAC address.

#### (3) Memory switch setup screen

Panel operation can be varied by changing the memory switch setting.

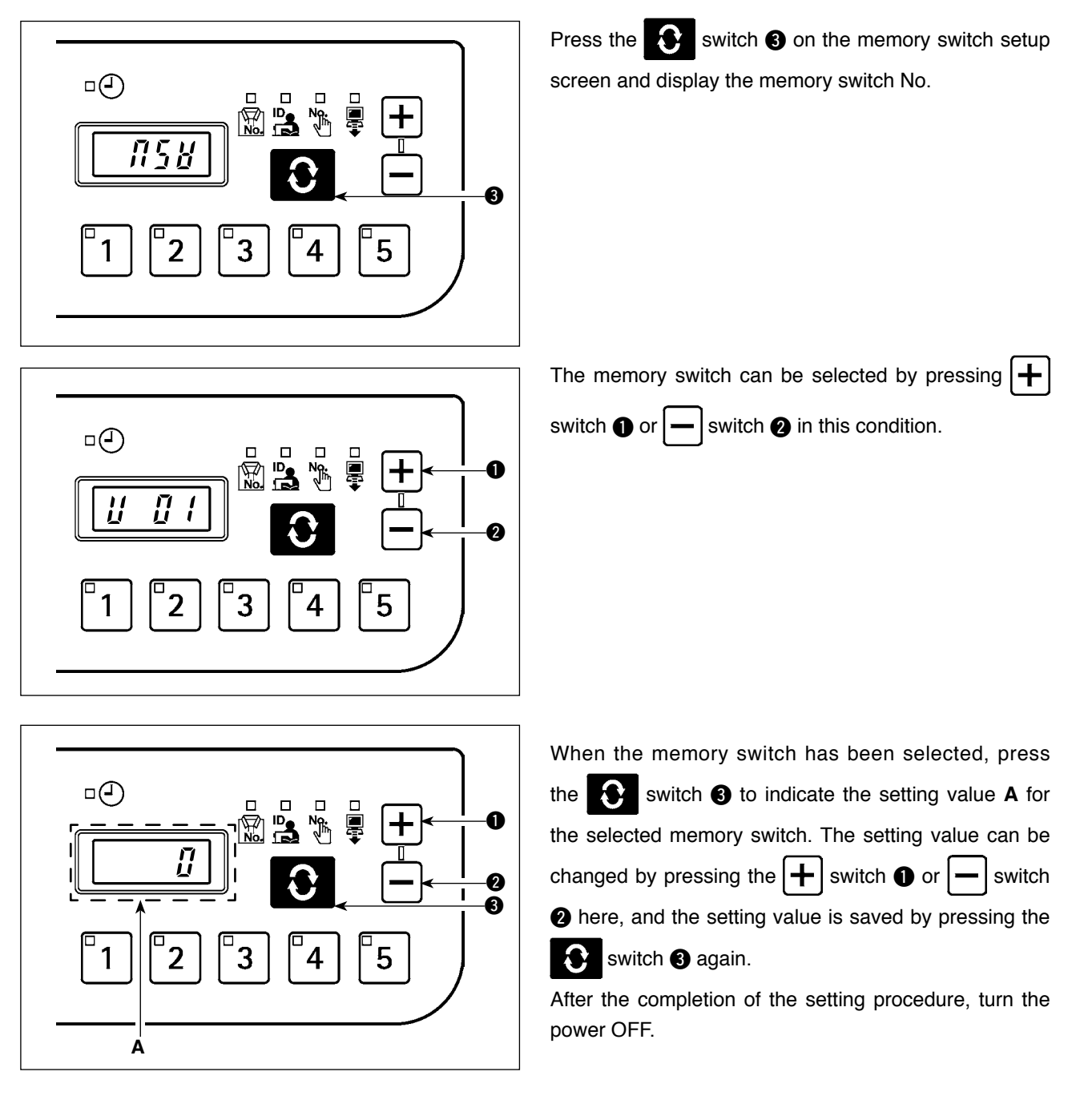

## Memory Switch Data List

| No.   | Description                                                                                                    | Initial value |
|-------|----------------------------------------------------------------------------------------------------|---------------|
| U01   | Network offline setting                                                                                                    | OFF           |
|       | Network connection validity/invalidity is selected.                                                                              |               |
|       | OFF : Network connection is enabled.                                                                                             |               |
| 1102  | Clock correction function                                                                                                    | ON            |
| 002   | Clock correction validity/invalidity when there is network connection is set up.                                                 | ÖN            |
|       | OFF : Clock correction is not enabled.                                                                                           |               |
|       | ON : The panel clock is corrected in reference to the host PC clock when there is net-                                           |               |
|       | work connection.                                                                                                    |               |
| U03   | Indication period for clock indication screen                                                                                    | 3             |
|       | I his item is valid only when the U10 setting is ON.                                                                             |               |
|       | displayed is set up (unit: seconds)                                                                                              |               |
| U05   | Buzzer sound ban setting                                                                                                    | OFF           |
| 000   | The buzzer sound from the panel is banned                                                                                        | 011           |
|       | OFF: Buzzer is not banned (buzzer sounds).                                                                                       |               |
|       | ON: Buzzer is banned.                                                                                                    |               |
| U08   | Network communication ban for ISS measurement data ON/OFF                                                                        | OFF           |
|       | Transmission of ISS measurement data from the network to the PC is banned.                                                       |               |
|       | OFF : Data is transmitted to PC via network.                                                                                     |               |
|       | ON : Data is not transmitted to PC via network.                                                                                  |               |
| U09   | Selection of sewing machine rotation signal logic                                                                                | 0             |
|       | Follow the setup manual and set up.                                                                                              |               |
| U10   | Selection of clock screen indication method                                                                                      | ON            |
|       | OFE: Clock display screen is not automatically displayed. The clock screen is dis-                                               |               |
|       | played by the scroll switch.                                                                                                    |               |
|       | ON : The clock screen is automatically displayed after the set period in U03 after ID                                            |               |
|       | indication.                                                                                                    |               |
| U11   | Indication ID on clock screen                                                                                                    | 0             |
|       | This item is valid only when U10 is set to OFF.                                                                                  |               |
|       | The type of ID indicated by lighting up the LED on the clock display screen is selected.                                         |               |
|       | U : Product number                                                                                                    |               |
|       | 2 · Optional ID                                                                                                    |               |
|       | 3 : Transmission data                                                                                                    |               |
| U12   | Number of stitches neglected by manual switch                                                                                    | 0             |
|       | The production count-up input is accepted only when the sewing machine is stopped af-                                            |               |
|       | ter thread trimming and the number of sewn stitches exceeds the preset number.                                                   |               |
|       | This setting is used for preventing incorrect input or fraudulent input.                                                         |               |
|       | Setting range: 0 – 99 (stitches)                                                                                                 |               |
| 013   | Remaining buffer for ISS measurement warning<br>Warping (E205) is generated when the ISS measurement data capacity stored in the | 1             |
|       | panel becomes small.                                                                                                    |               |
|       | 0 : No warning is generated.                                                                                                    |               |
|       | 1 : A warning is generated when the data capacity to output to the network is becom-                                             |               |
|       | ing small (if this warning is generated even when the system is connected to the                                                 |               |
|       | network, there may be a problem in network connection).                                                                          |               |
|       | 2 : A warning is generated when the data capacity to output to USB is becoming small.                                            |               |
| 114.4 |                                                                                                    | 15            |
| 014   | The scroll speed for displaying IDs larger than 4 digits is set up                                                               | 15            |
|       | Unit : 0.1 seconds, setting range: 5 (0.5 seconds) to 50 (5.0 seconds)                                                           |               |

#### (4) Clock setup screen

The year, month, date, hour, minute and second are set up on the clock setup screen. Press + switch or - switch to enter the date and time. Then, confirm the entry by pressing switch 3.

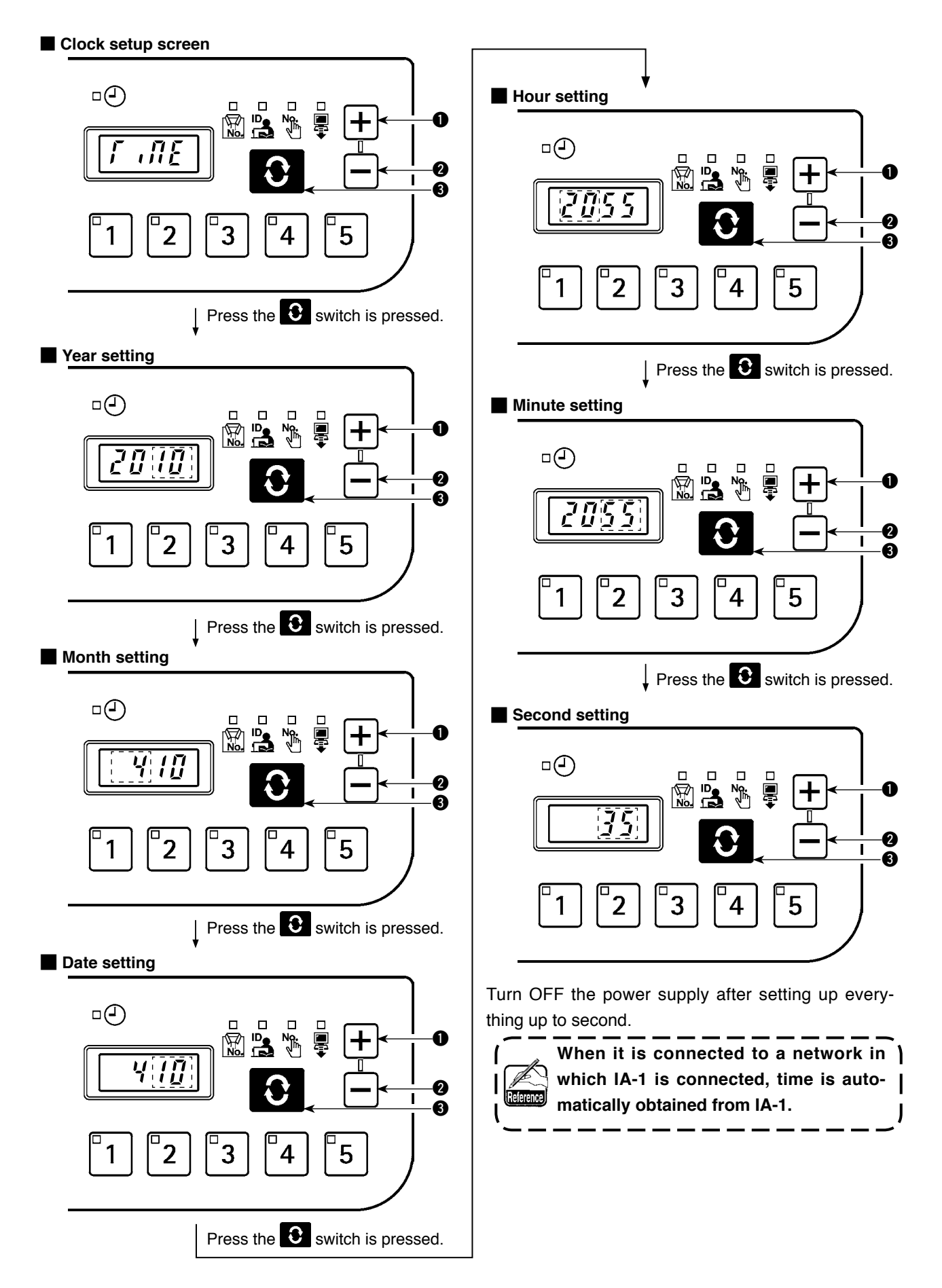

#### (5) Initialization screen

Panel data is initialized on the initialization screen.

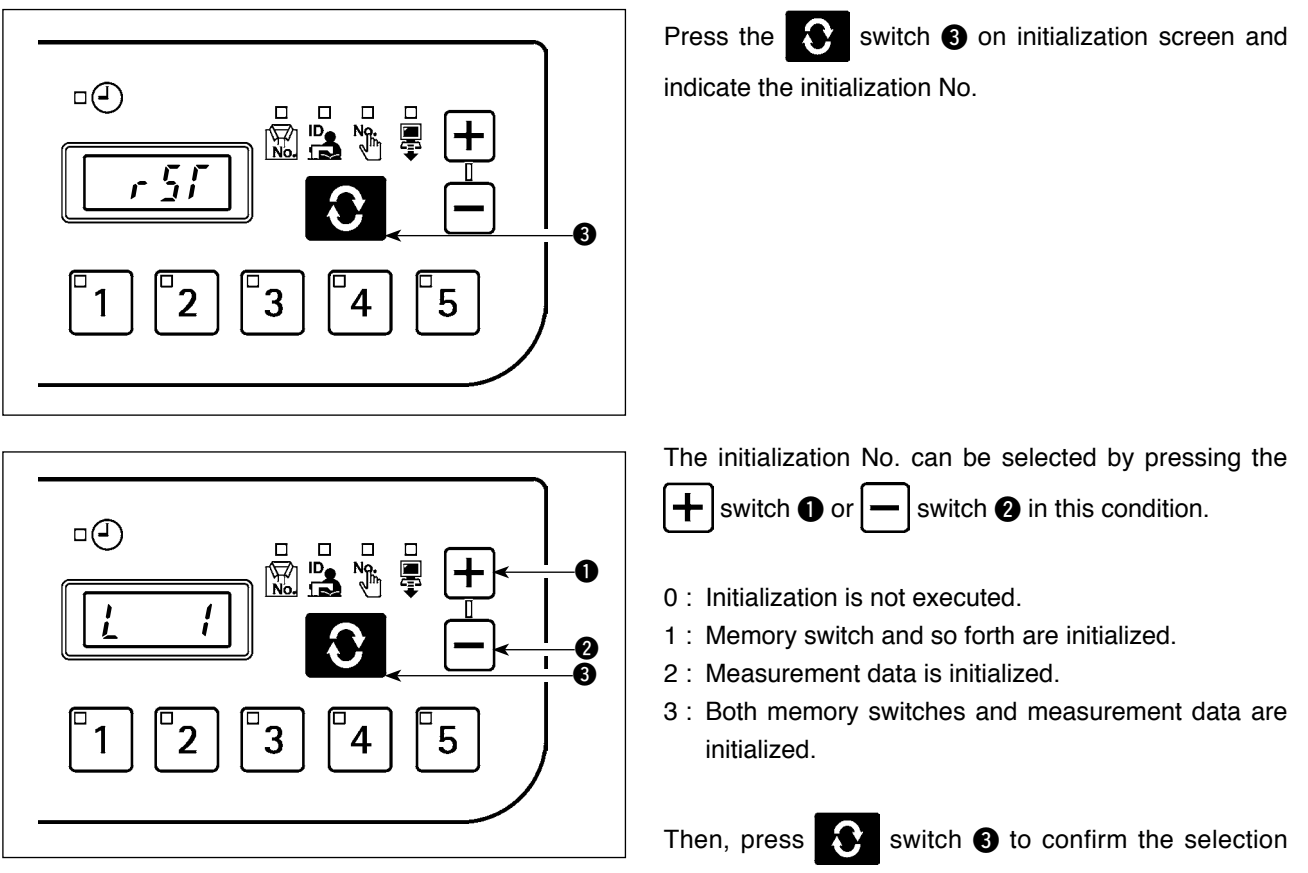

and turn the power OFF.

#### (6) USB format screen

The external medium connected at the USB is formatted on the USB format screen.

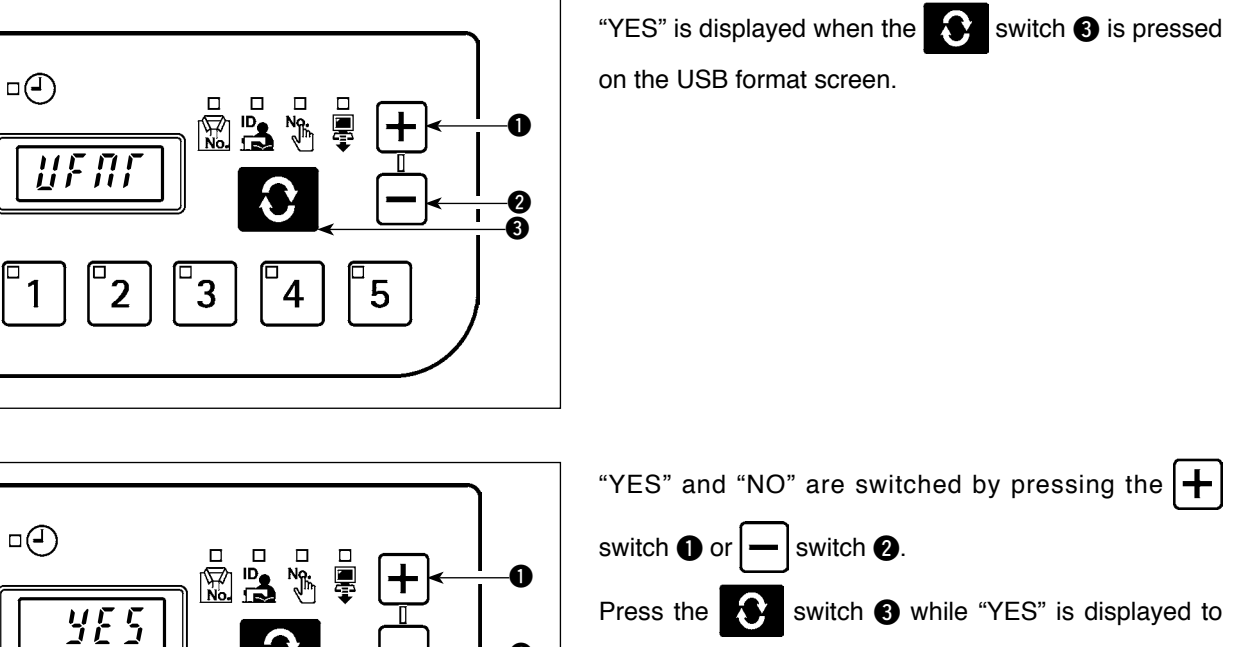

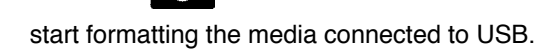

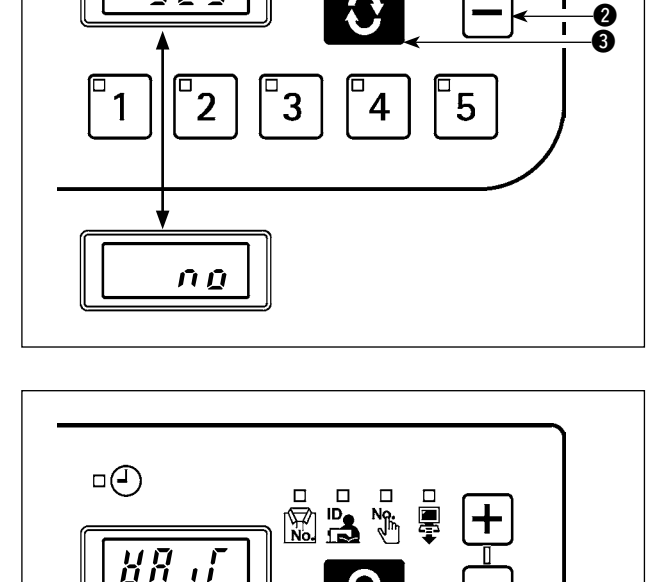

2

3

4

5

"WAIT" will be displayed during formatting, and it returns to the USB format screen when formatting is completed.

#### (7) IP address setup screen

The method to obtain the IP address is selected on the IP address setup screen.

#### ■ IP address mode selection

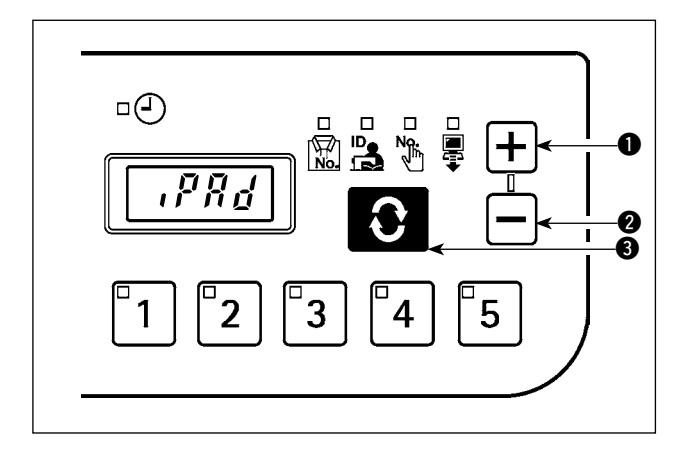

Select the method by pressing the + switch  $\bullet$  or - switch 2 with the IP address mode selected, and

confirm the selection by pressing the switch 3.

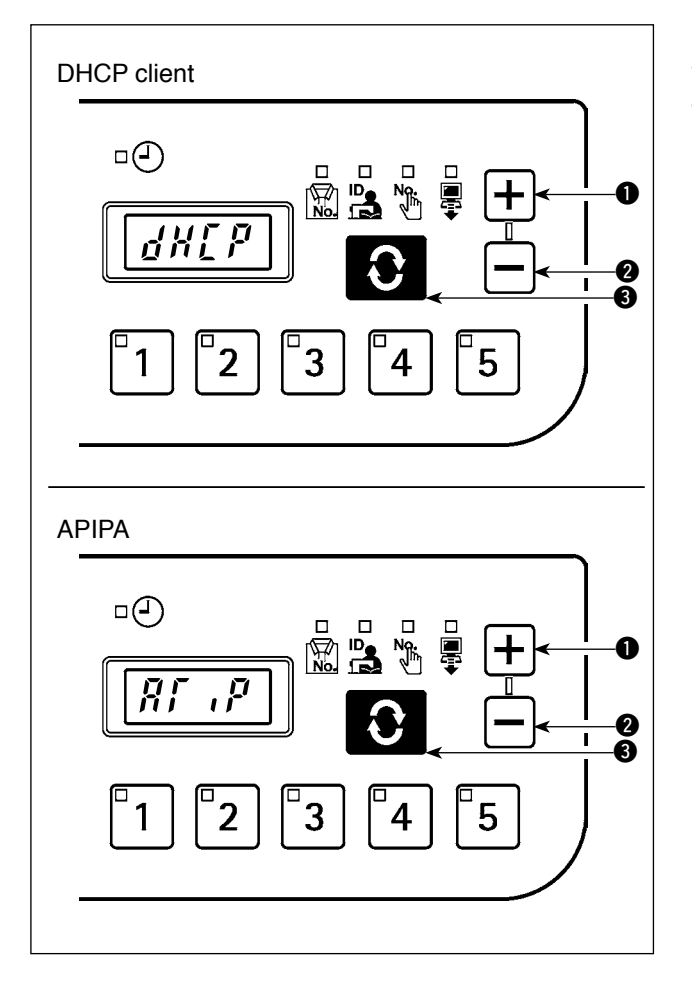

When DHCP or APIPA is selected as the method, the following indication will appear and the screen indication will stay that way.

#### Manual selection of IP address

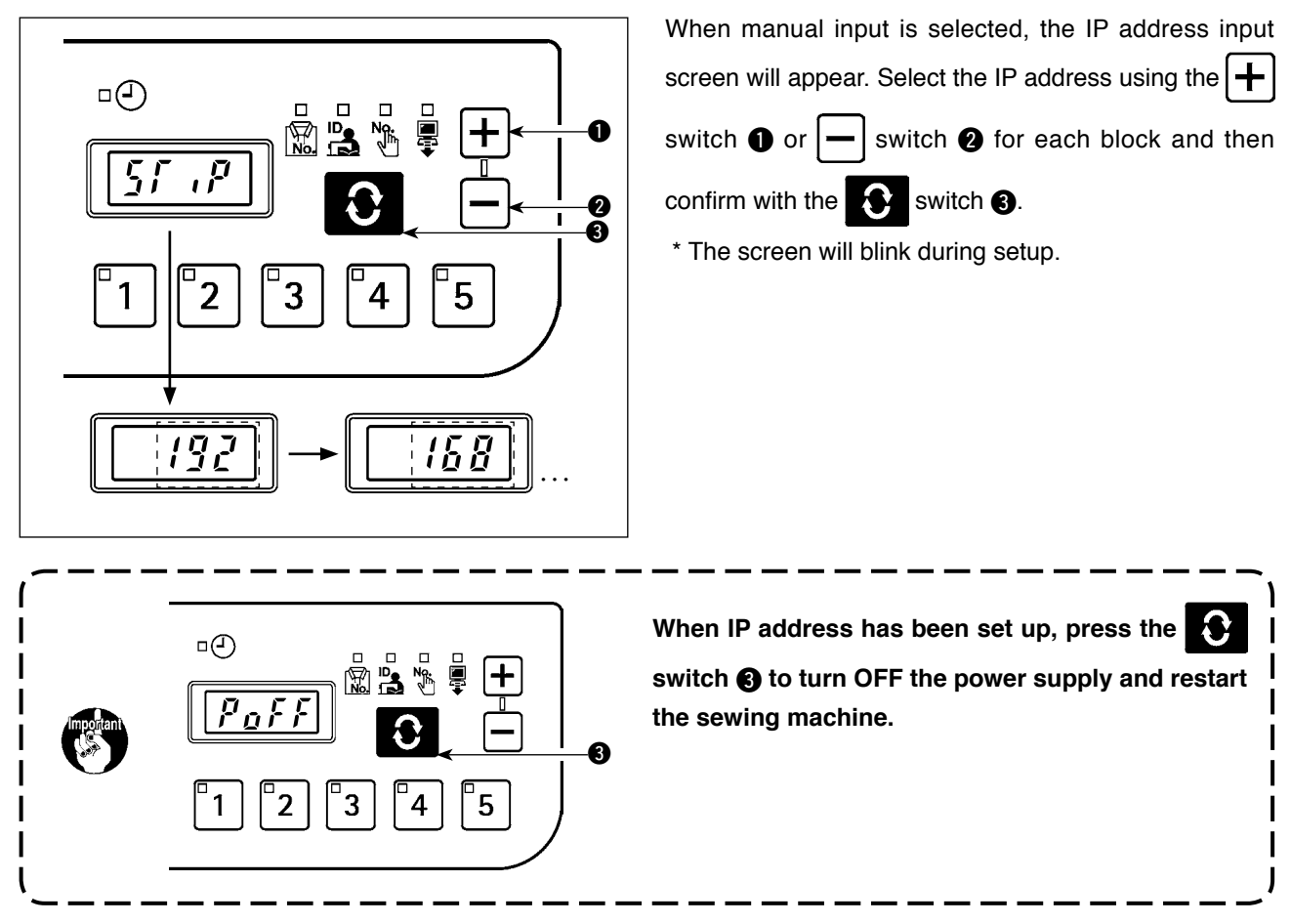

#### (8) Version check screen

The version data for the panel can be checked on the version check screen.

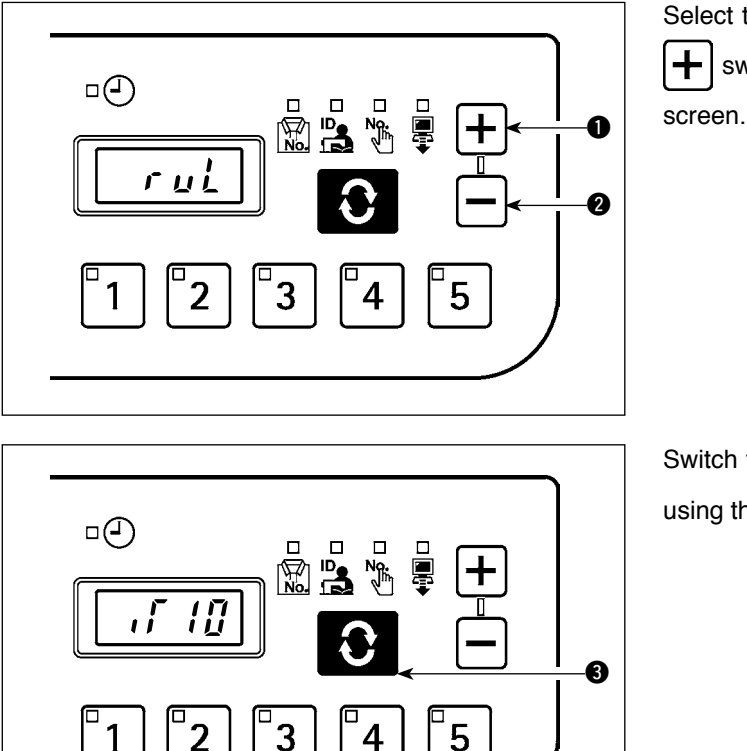

Select the subject to check the version by pressing the switch **1** or **-** switch **2** on the version check

Switch the indication in order of R-V-L branch numbers

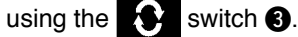

#### 5-3. Software rewrite mode

When the power supply is turned ON with  $\begin{bmatrix} 3 \\ 3 \end{bmatrix}$  switch pressed, the system will start up in IT-20 application software rewrite mode.

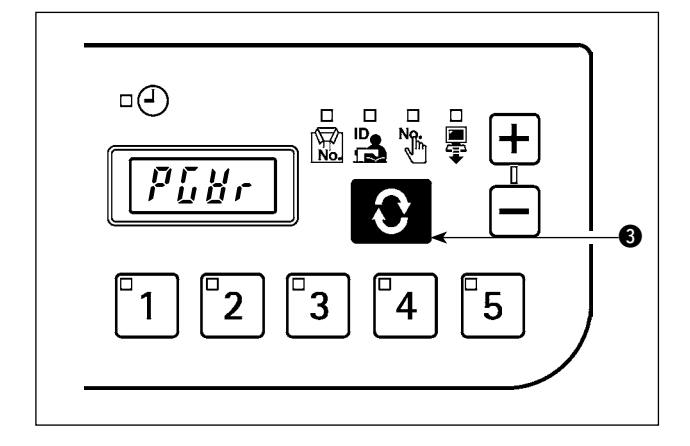

Load the software and press the switch 3 while "PGWr" is displayed to start software rewrite.

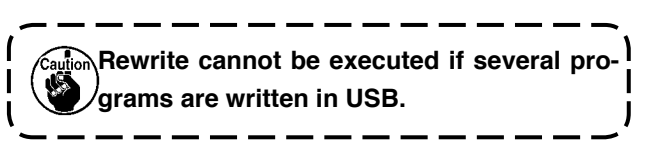

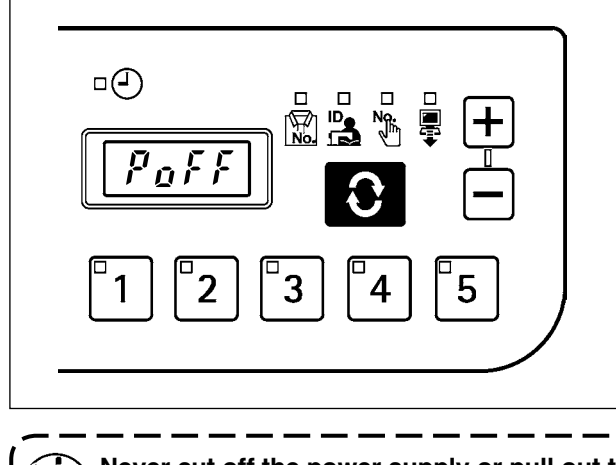

Rewrite progress (%) is indicated while data is loaded, and "PoFF" is displayed when it is completed. Turn OFF the power supply and restart the sewing machine.

Never cut off the power supply or pull out the USB during this process. Neglect may result in main ) unit failure.

# 6. ERROR INDICATION

This system enables interlock (or restriction of functions) to prevent the problem from spreading in case a problem is detected, and contains the following error codes to notify the problems. When requesting for service, please also check the error code.

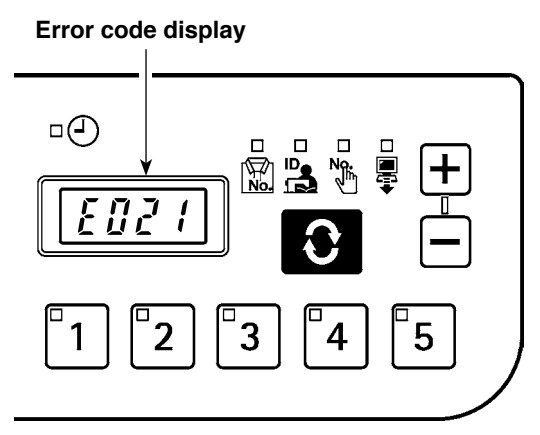

| Error code | Error description                                                                                                    | Restoration method          |
|------------|----------------------------------------------------------------------------------------------------|-----------------------------|
| E011       | External medium not inserted<br>No medium is inserted.                                                                                                    | Reset (Press the Switch.)   |
| E012       | Read error<br>Data cannot be read from the medium.                                                                                                    | Reset (Press the Switch.)   |
| E013       | Write error<br>Data cannot be written into the medium.                                                                                                    | Reset (Press the Switch.)   |
| E015       | Format error<br>The medium cannot be formatted.                                                                                                    | Reset (Press the Switch.)   |
| E016       | External medium capacity exceeded<br>The capacity of the medium is insufficient.                                                                                                    | Reset (Press the Switch.)   |
| E021       | Medium access failure                                                                                                    | Reset (Press the Switch.)   |
| E065       | <b>Network transmission failure</b><br>Data cannot be transmitted to the network.                                                                                                    | Reset (Press the 😧 switch.) |
| E067       | ID data reading failure<br>ID data stored in the medium is corrupt.                                                                                                    | Reset (Press the Switch.)   |
| E204       | <b>USB insertion</b><br>The sewing machine was started up with USB inserted.                                                                                                    | Reset (Press the Switch.)   |
| E205       | <b>Remaining ISS buffer capacity warning</b><br>The buffer for ISS data storage is going to be full soon. When it is full and used, data will be erased from the oldest ones.                       | Reset (Press the Switch.)   |
| E206       | Warning about the logic of sewing machine rotation signal<br>The sewing machine rotation signal cannot be acquired.<br>Check the setting of the memory switch U09 referring to the<br>Setup Manual. | Reset (Press the Switch.)   |
| E915       | Operation panel ⇔ electrical BOX communication error<br>Error occurred in data communication.                                                                                                    | Turn OFF the power          |
| E938       | Error in program rewriting file                                                                                                    | Turn OFF the power          |
| E949       | No file for program rewriting                                                                                                    | Turn OFF the power          |
| E950       | There are several files for program rewriting.                                                                                                    | Turn OFF the power          |

For some models of the sewing machines, errors are not saved as ISS data.